# Resolve 18.6 – Resolve 71\_Audio-Track-Bus-Chanel 30.12.2023

- Tracks Bussen zuordnen.
- Dynamics bearbeiten mit EQ, Compressor und Limiter.
- Stimme klarer werden lassen.

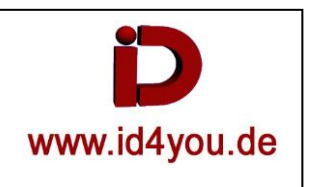

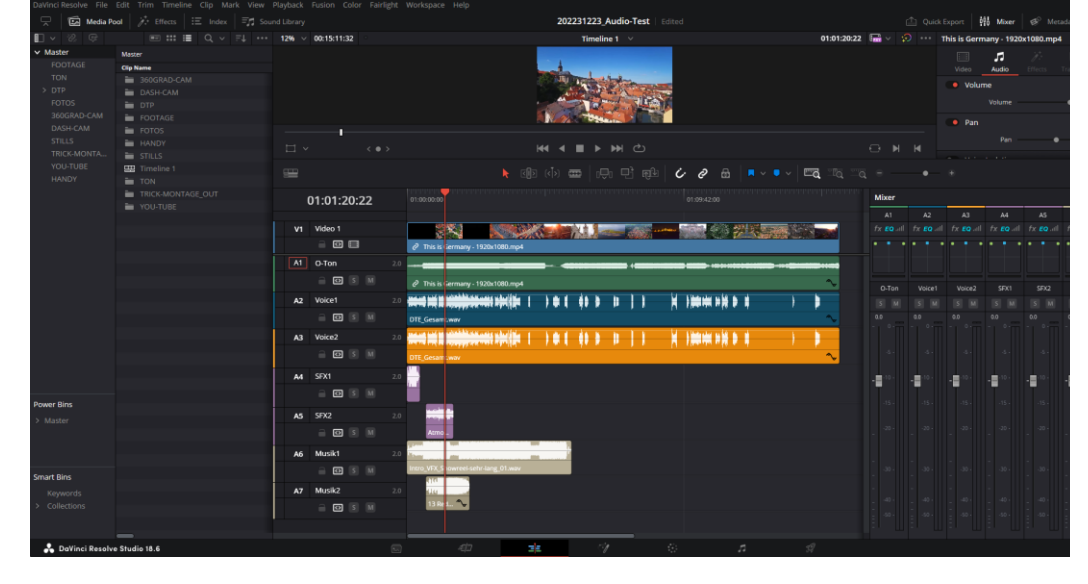

### Voice1 markieren | Fairlight | Bus Format | SUB | (Sub 1 wird erstellt) | eventuell auf Stereo stellen | OK:

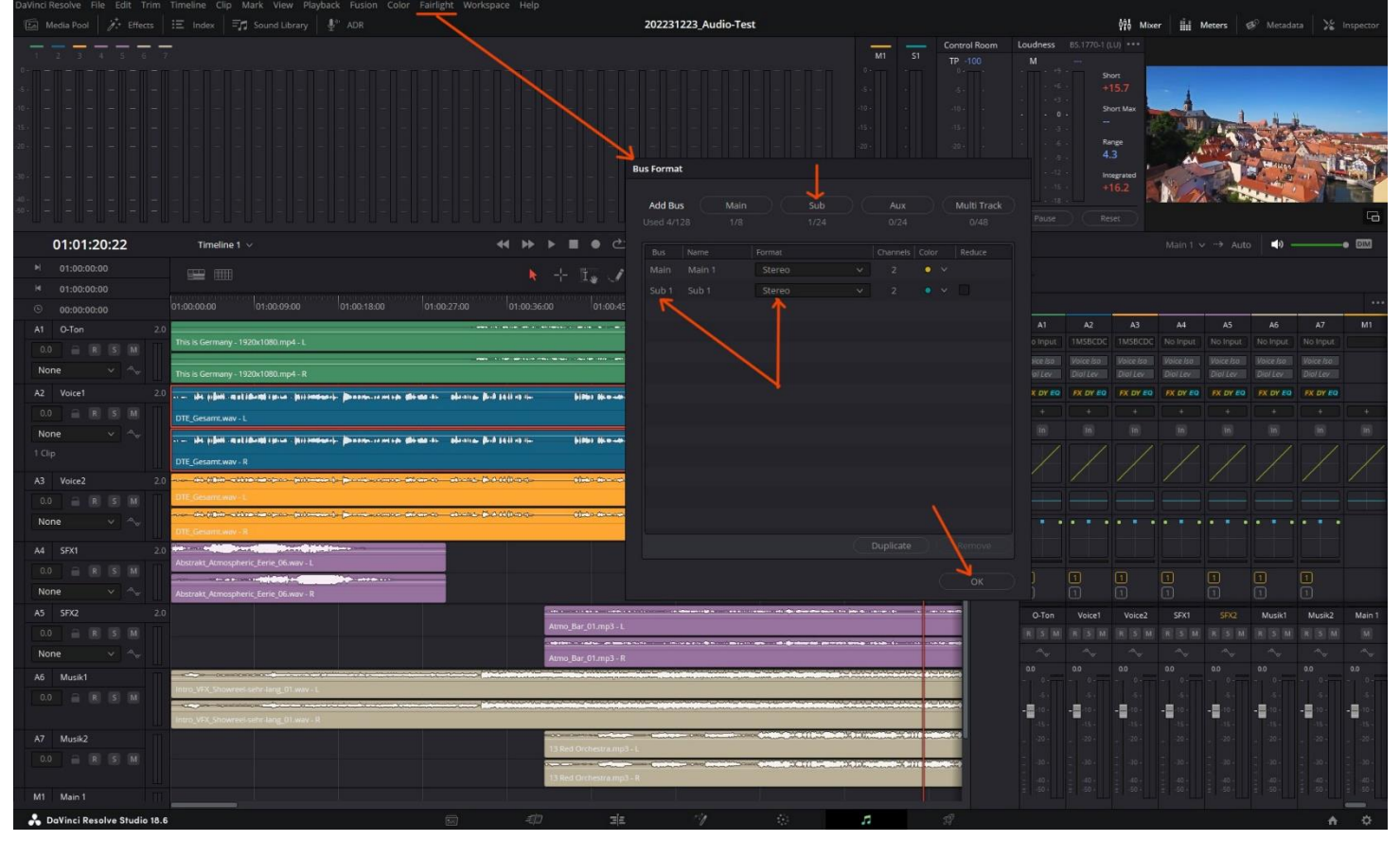

## Submix1 (S1) wird erzeugt. Nun Voice 1 (A2) dem Submix 1 (S1) zuweisen:

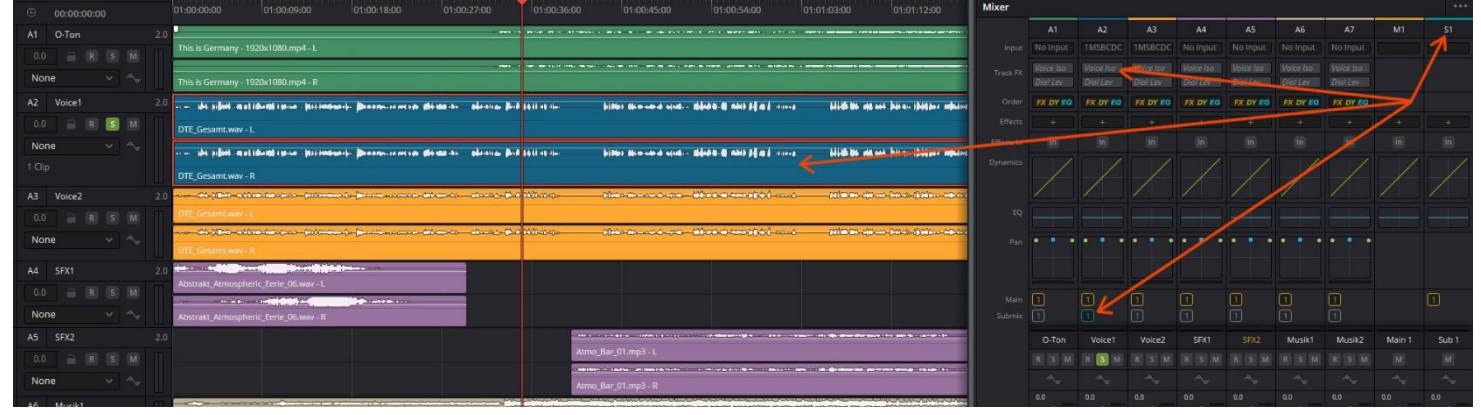

Nun auch für andere Spuren bzw. Gruppen Submix-Kanäle hinzufügen und zuweisen und Submix-Kanäle Benennen:

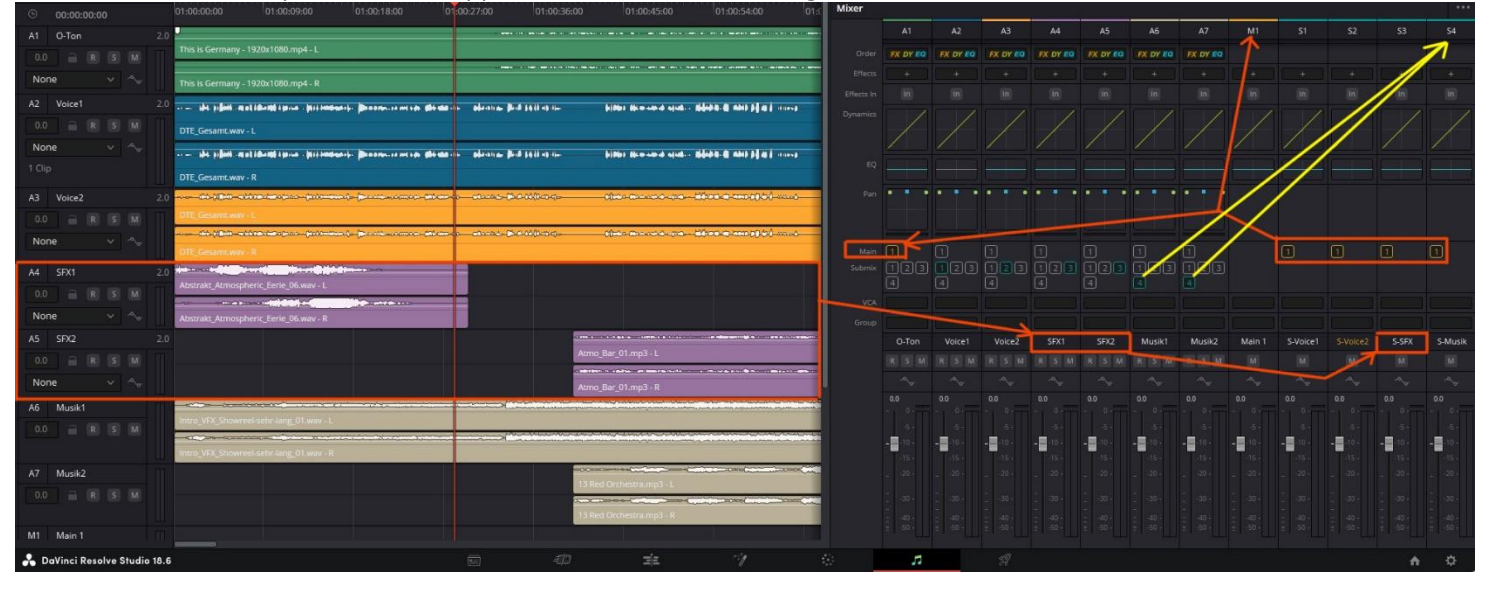

Nun zur Abmischung.

Voice1 auf Solo stellen.

Im Submix Voice1 (S-Voice1) die Klarste Stimme einstellen. Diese Frequenz (merken, hier 3,2 Kilo-Herz) kann dann gezielt in anderen Spuren bzw. Submixen vermindert werden. Dadurch kommt die Stimme besser durch.

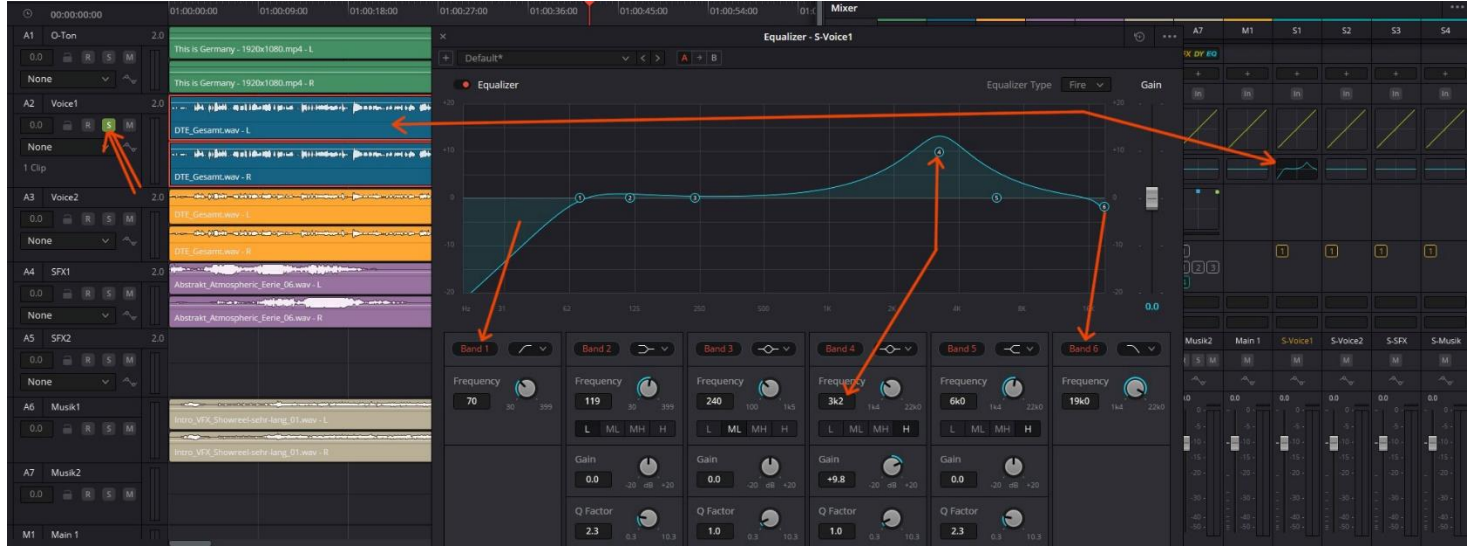

#### Nun in anderen Submixen die Frequenz (3,2 Kilo-Herz) etwas unterdrücken. Die Stimme kommt nun besser raus.

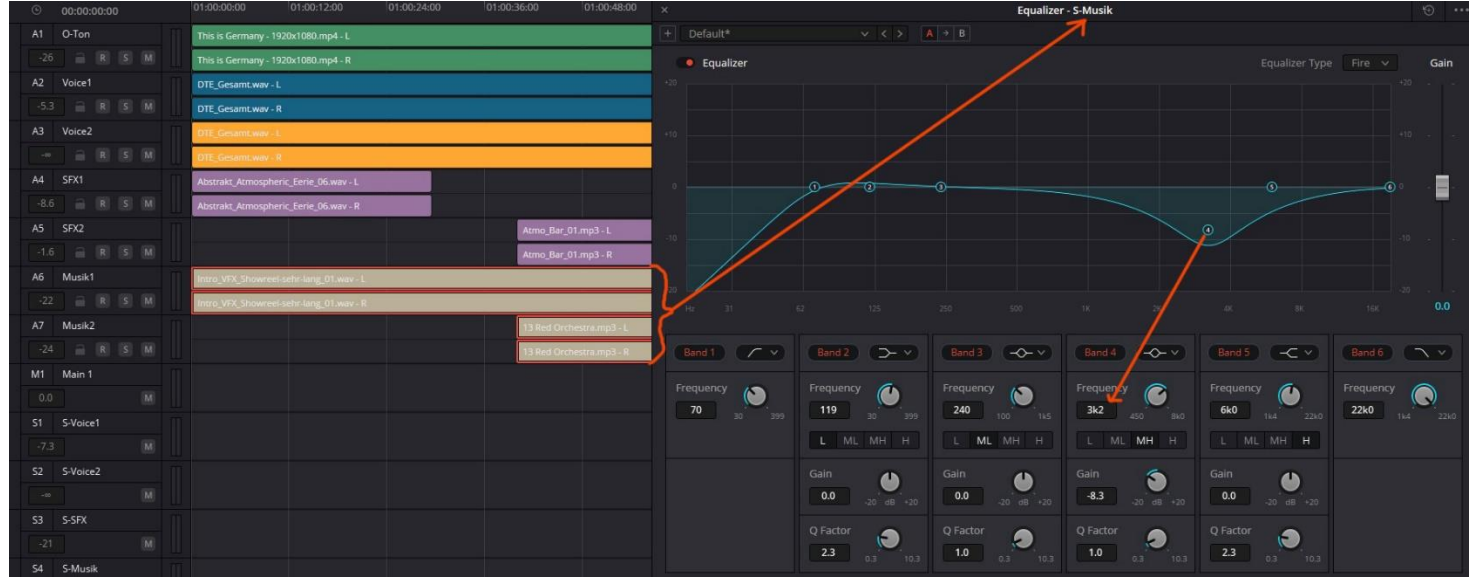

#### Nun können die Pegel ausgesteuert werden:

| O-Ton           | Voice1         | Voice2       | SFX1 | SFX2         | Musik1         | Musik2     | Main 1           | S-Voice1 | S-Voice2 | S-SFX        | S-Musik        |
|-----------------|----------------|--------------|------|--------------|----------------|------------|------------------|----------|----------|--------------|----------------|
|                 |                |              |      |              |                |            |                  |          |          |              |                |
|                 |                |              |      |              |                |            |                  |          |          |              |                |
| -24             | 0.0            |              | +0.1 | +0.1         | -22            | -24        | 0.0              | -4.7     |          | -11          | -3.6           |
| - 0+            |                |              |      |              |                |            |                  |          |          |              |                |
| 5.0             |                |              |      |              |                |            |                  |          |          |              |                |
| ≥ =10+          | - 10 -         |              |      |              |                |            |                  | -10 -    |          |              |                |
|                 | -15 -          |              |      |              |                |            | -15 -            | -15 -    |          |              | -15 -          |
| -20 *           |                |              |      | -20 -        | -20 -          |            | 20 -             | 20 +     |          |              | - 20 -         |
|                 | - 30 -         |              |      | -<br>30 -    |                | - 30 -     | - 30 -           | 30       |          |              | 30 -           |
| 2 ( <b>1</b> 7) |                |              |      |              |                | -          | -                |          |          | -            | -              |
| -40 -           | - 40 -<br>50 - | 40 ·<br>50 · |      | 40 -<br>50 - | - 40 -<br>50 - | - 40 -<br> | - 40 ·<br>- 50 · | - 40 -   | 40 -<br> | 40 -<br>50 + | - 40 -<br>50 - |

Dynamics für gesamten Track bzw. Submix. (besser als Normalisieren):

- 1 = Doppelklick, um die Dynamics-Einstellungen aufzurufen. Es werden schematisch die Einstellungen angezeigt.
- 2 = Das Audiosignal wird von Input über "Make Up"- Regler zum Output geleitet.
- 3 = Threshold. Regelt den Punkt, ab dem Ratio einsetzt.
- 4 = Ratio. Regelt den Winkel, wie stark die Lautstärke (Amplitude) abgeschwächt wird.
- 5 = Threshold. Regelt die Obergrenze der Lautstärke (Amplitude).
- 6 = Anzeige, wie stark der Compressor arbeitet.
- 7 = Anzeige, wie stark der Limiter arbeitet.

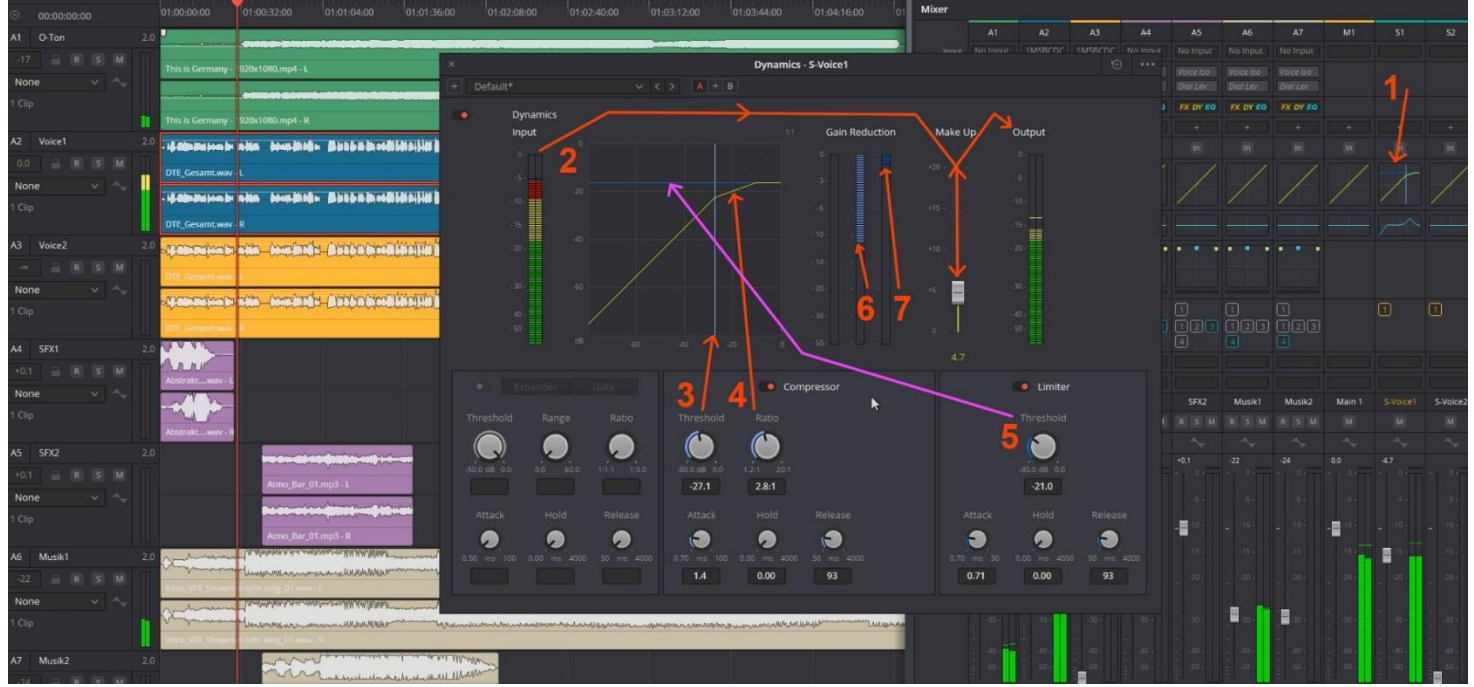